## **NOTICE PORTAIL FAMILLE**

Accédez au portail famille via le site de Terre de Picardie : http://www.terredepicardie.fr

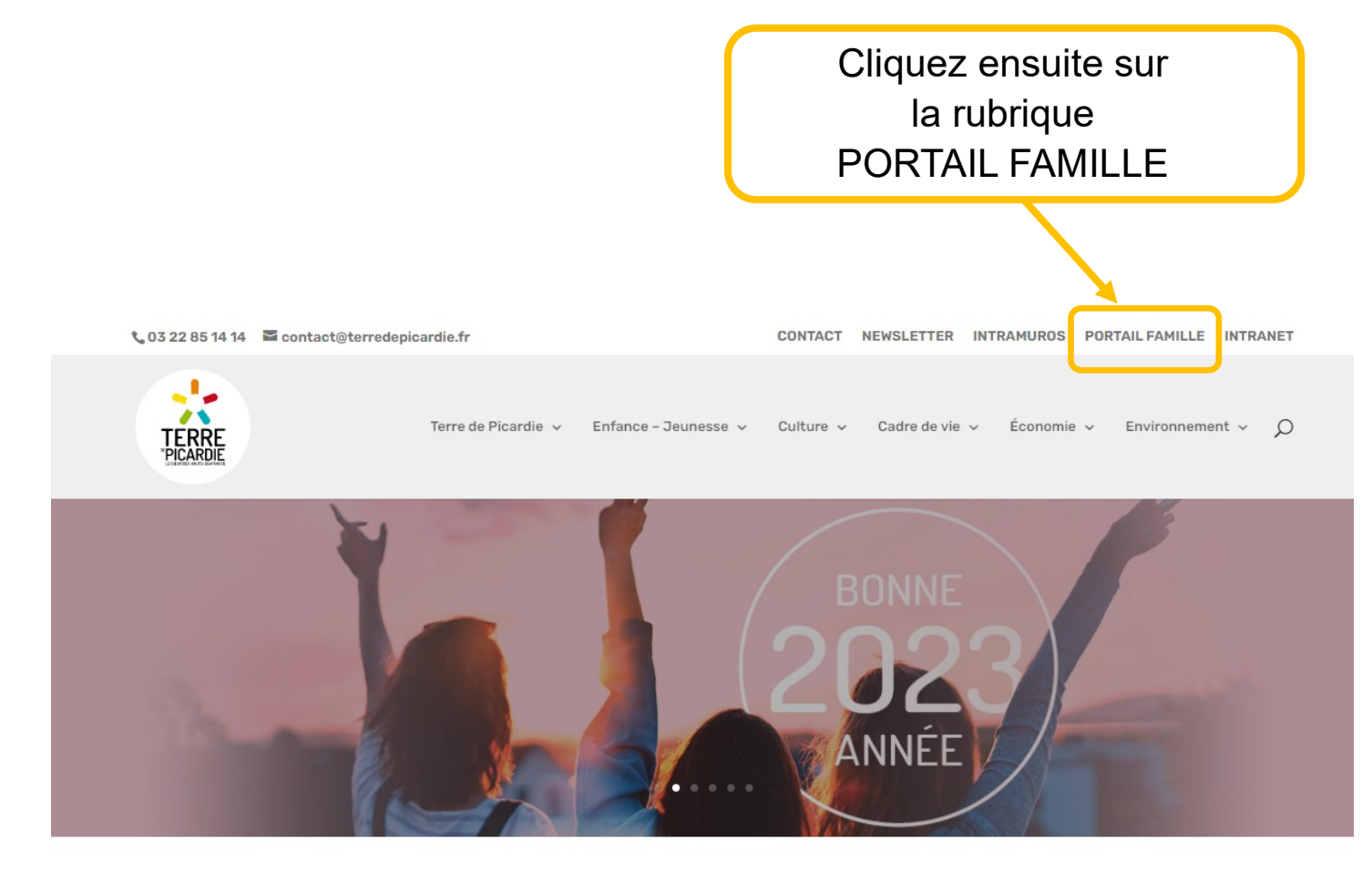

**ACTUALITÉS** 

TOUT VOIR

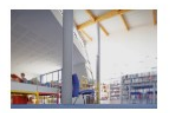

1 mai 2022 LES MÉDIATHÈQUES DE TERRE DE PICARDIE...

Les médiathèques de Terre de Picardie sont maintenant rattachées au réseau des bibliothèques médiathèques du PETR afin d'offrir plus de services à la population, disposant entre autre, d'un catalogue plus fourni, vous pouvez désormais emprunter vos documents à Chaulnes, Rosières en Santerre, Monchy-Lagache, Roisel, Ham, Nesle, Combles ou Péronne...

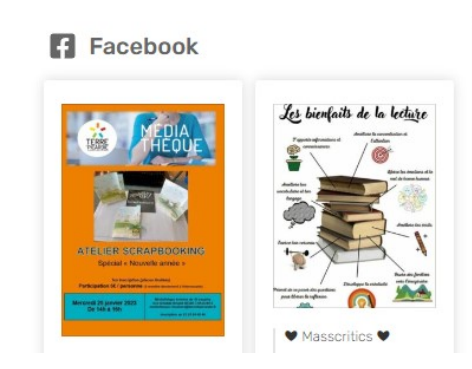

Lors de votre première connexion, vous allez devoir créer un compte, où vous retrouverez vos infos personnelles

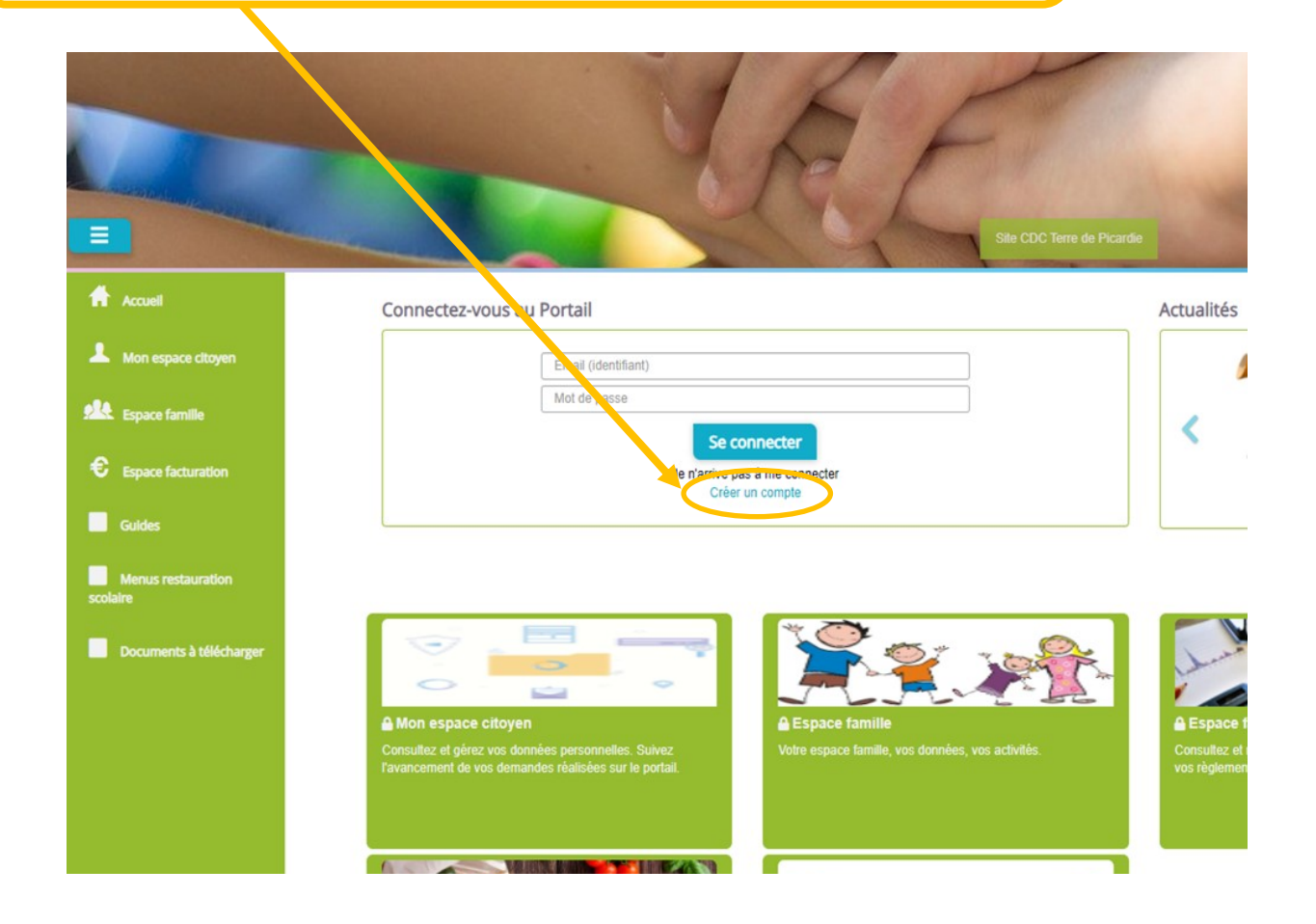

Pour créer votre compte, remplissez le formulaire qui s'affiche : nom, prénom, votre adresse mail et choisissez votre mot de passe ; puis saisissez votre code abonné

| Votre contact                                                                                                    |                               |                                                                                           |                                     |                                   |  |
|----------------------------------------------------------------------------------------------------|-------------------------------|-------------------------------------------------------------------------------------------|-------------------------------------|-----------------------------------|--|
| Vote contact                                                                                                    | C .                           |                                                                                           |                                     |                                   |  |
| Indiquez vos civilité,<br>nom et prénom                                                                                                    | Civilité*                     | Mme.                                                                                      |                                     |                                   |  |
|                                                                                                    | Nom*                          |                                                                                           |                                     | Codo obonnó                       |  |
|                                                                                                    | Prénom*                       |                                                                                           |                                     |                                   |  |
|                                                                                                    | l                             |                                                                                           |                                     | farma: a an Tana                  |  |
| Vos accès au Portail                                                                                                    |                               |                                                                                           |                                     | tourni par Terre                  |  |
| Renseignez votre<br>email et le mot de<br>passe de votre choix                                                                                                    | E-mail (identifiant)*         |                                                                                           |                                     | de Picardie                       |  |
|                                                                                                    | Mot de passe*                 |                                                                                           |                                     |                                   |  |
|                                                                                                    | {                             | Le mot de passe doit contenir au moins 8 caractères, dont au moins 1 chiffre, 1 minuscule | et 1 majuscu                        |                                   |  |
|                                                                                                    | Confirmation du mot de passe* |                                                                                           |                                     |                                   |  |
| Code abonné Famil                                                                                                    | le                            |                                                                                           | Après a                             | voir cliquer sur                  |  |
| Entrez le code abonné<br>famille transmis par<br>votre collectivité<br>Validez les conditions<br>d'utilisation, le<br>CAPTCHA et cliquez<br>sur le bouton<br>S'inscrire |                               |                                                                                           |                                     |                                   |  |
|                                                                                                    |                               |                                                                                           | « S'inscrire », vous allez recevoir |                                   |  |
|                                                                                                    |                               | J'ai lu et j'accepte les Conditions d'utilisation*                                        |                                     | up mail do confirmation our votro |  |
|                                                                                                    | {                             |                                                                                           |                                     |                                   |  |
|                                                                                                    | l                             | Confidentialité - Conditions                                                              | messagerie                          | messagerie, cliquez sur le lien   |  |
| Sinscrire                                                                                                    |                               | l'a                                                                                       | d'activation                        |                                   |  |
|                                                                                                    |                               |                                                                                           |                                     |                                   |  |

En cas de problème de connexion, contactez nous au 03 22 85 14 13

## CONNEXION à votre portail Famille avec votre adresse mail et le mot de passe que vous avez choisi

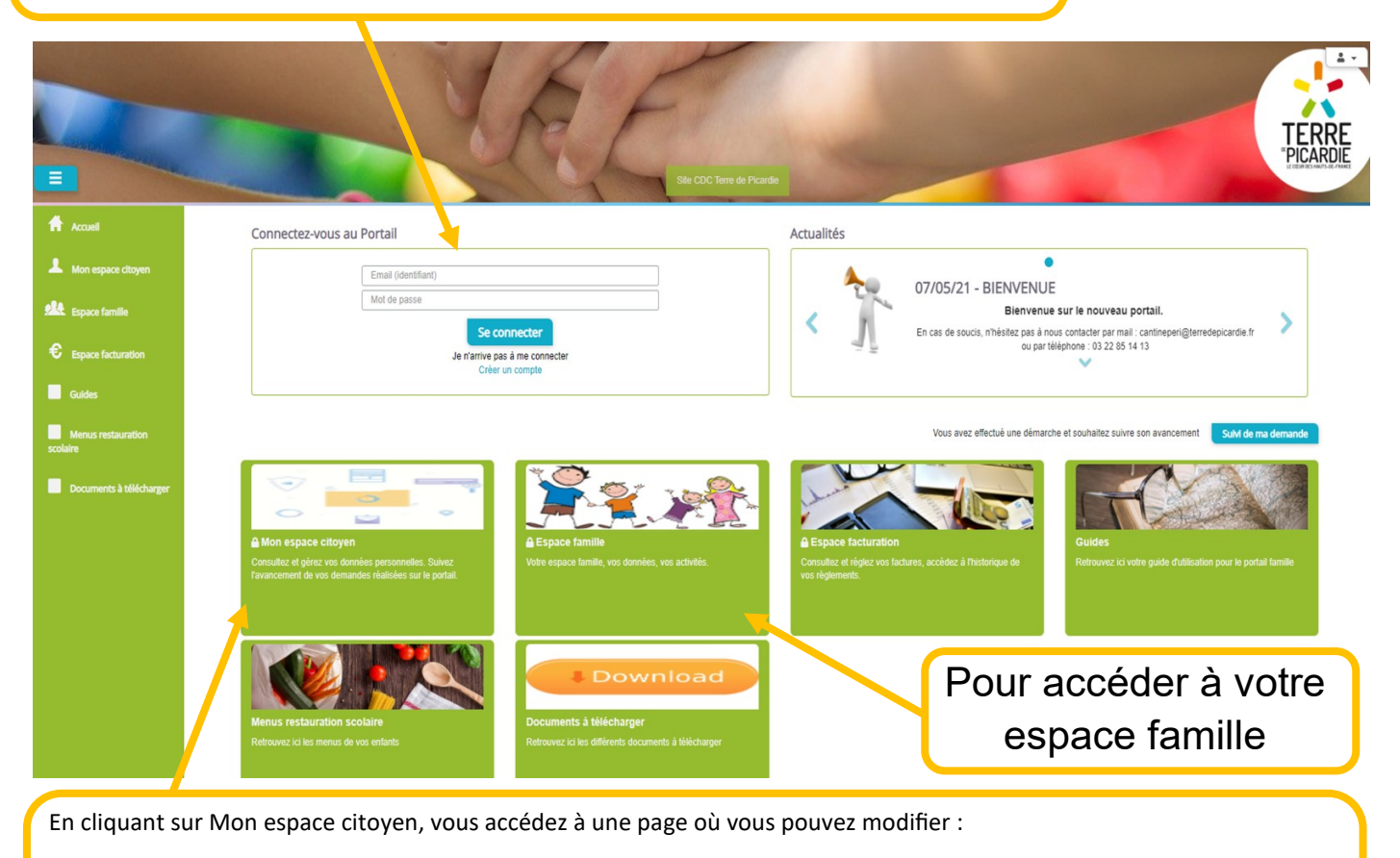

- votre mot de passe ou vos coordonnées : Mon compte
- Consulter l'historique de vos demandes de réservation ou d'annulation : Mes demandes
- Gérer mes notifications : Mes abonnements

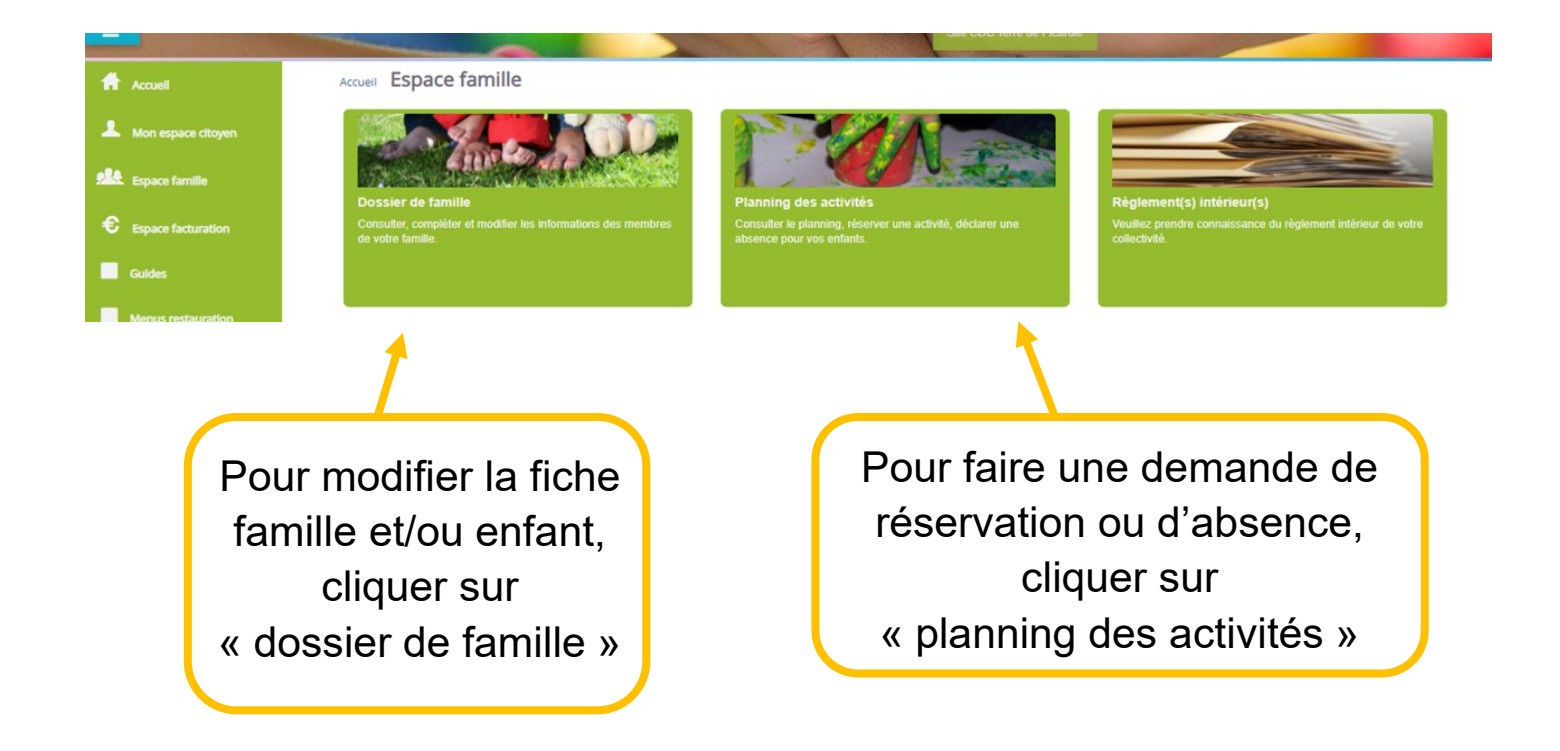

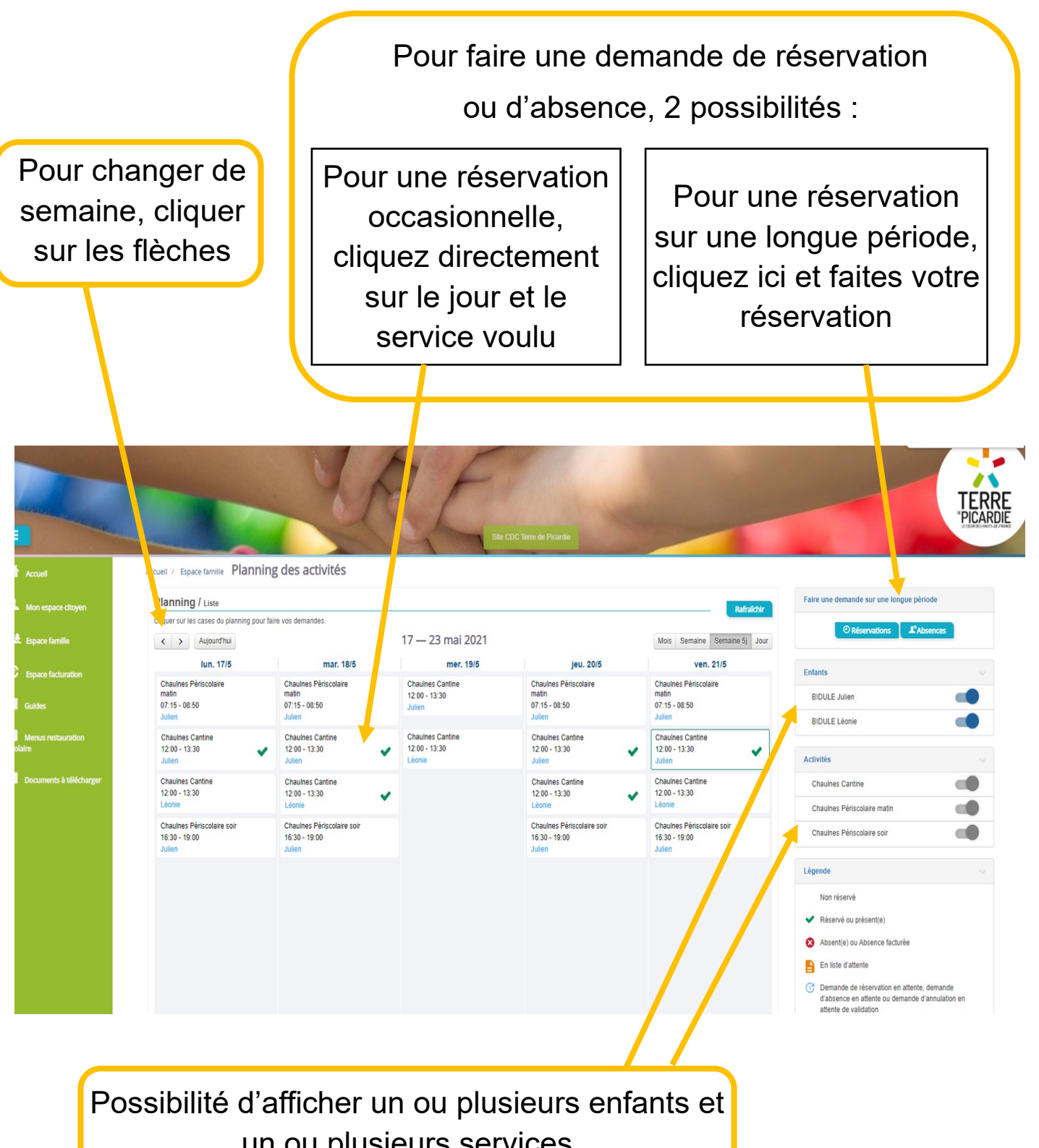

un ou plusieurs services